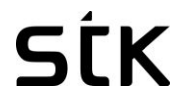

Android 5.0 až 6.0 Uživatelská příručka

## Obsah

| 1 E  | Bezpečnostní opatření                                  | . 3 |
|------|--------------------------------------------------------|-----|
| 1.1  | Specifická míra absorpce (SAR) Informace o certifikaci | . 3 |
| 1.2  | Směrnice RoHS                                          | . 3 |
| 1.3  | Adekvátní likvidace                                    | . 4 |
| 1.4  | Prohlášení o shodě EU                                  | . 4 |
| 1.5  | Bezpečné používání telefonu                            | . 4 |
| 2 V  | /áš telefon                                            | . 6 |
| 2.1  | Přehled                                                | . 6 |
| 3 Z  | Začínáme                                               | . 6 |
| 3.1  | Instalace SIM karty a baterie                          | . 6 |
| 3.2  | Nabijeni baterie                                       | . 6 |
| 3.3  | Propojení do sítí a zařízení                           | . 7 |
| 3.4  | Připojení k počítači přes USB                          | . 8 |
| 3.5  | Používání dotykové obrazovky                           | . 8 |
| 3.6  | Používání klávesnice na obrazovce                      | . 9 |
| 3.7  | Vytáčení hovorů                                        | . 9 |
| 4 F  | Používání Menu                                         | . 9 |
| 4.1  |                                                        | . 9 |
| 4.2  | Prohlížeč                                              | 10  |
| 4.3  | Kalkulačka                                             | 11  |
| 4.4  | Kalendář                                               | 11  |
| 4.5  | Historie hovorů                                        | 12  |
| 4.6  | Kamera                                                 | 12  |
| 4.7  | Hodiny                                                 | 12  |
| 4.8  | Stažené soubory                                        | 13  |
| 4.9  | Email                                                  | 13  |
| 4.10 | Facebook                                               | 13  |
| 4.11 | Správce souborů                                        | 13  |
| 4.12 | Baterka                                                | 14  |
| 4.13 | FM Rádio                                               | 14  |
| 4.14 | Galerie                                                | 14  |
| 4.15 | Gmail                                                  | 14  |
| 4.16 | Google                                                 | 14  |
| 4.17 | Google nastavení                                       | 14  |
| 4.18 | Hangouts                                               | 14  |
| 4.19 | Мару                                                   | 14  |
| 4.20 | Zprávy                                                 | 14  |
| 4.21 | Prohlížeč                                              | 15  |
| 4.22 | Hudba                                                  | 15  |
| 4.23 | Lidé                                                   | 16  |
| 4.24 | Telefon                                                | 17  |
| 4.25 | Play store                                             | 17  |
| 4.26 | Zachycení obrazovky                                    | 17  |

| 4.27 | Vyhledávaní         | 17 |
|------|---------------------|----|
| 4.28 | Nastavení           | 17 |
| 4.29 | SIM Tool kit        | 19 |
| 4.30 | Nahrávání zvuku     | 19 |
| 4.31 | Videopřehrávač      | 19 |
| 4.32 | Hlasové vyhledávání | 19 |
| 4.33 | YouTube             | 19 |
| 5 Ř  | ešení problémů      | 19 |
| 6 P  | éče o zařízení      | 21 |

## Vítejte!

Přečtěte si, prosím, tuto informaci před používáním telefonu. Nejsme zodpovědní za případné škody, vzniklé v důsledku nepochopení informací, obsažených v tomto návodu. Vyhrazujeme si právo revidovat a změnit popis tohoto výrobku, software a uživatelskou příručku, bez závazku upozornění uživatelů o těchto revizích a změnách.

Tato příručka se týká používání tohoto telefonu a není schválením jakékoli doplňků. Obrázky jsou pouze pro referenční účely. Mohou se vyskytovat nepatrné rozdíly ve vzhledu telefonu, tlačítek a obsahu obrazovky, zobrazeném v této příručce a vašem telefonu. Při použití příručky, prosím, zohledňujte svůj telefon. Některé funkce, uvedené v této příručce, jsou síťovými nebo předplacené funkcemi. Obraťte se na svého poskytovatele služeb.

## 1 Bezpečnostní opatření

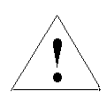

Přečtěte si tyto informace před použitím mobilního zařízení, jinak by mohlo dojít ke zranění osob nebo tomu, že zařízení nebude v souladu s místními zákony.

## 1.1 Specifická míra absorpce (SAR) Informace o certifikaci

TOTO ZAŘÍZENÍ SPLŇUJE MEZINÁRODNÍ SMĚRNICE PRO VYSTAVOVÁNÍ SE RÁDIOVÝM VLNÁM.

Váš mobil je navržen tak, aby nepřekročil limity pro vystavování se rádiovým vlnám stanovené mezinárodními směrnicemi. Tyto směrnice byly vyvinuty nezávislou vědeckou organizací (ICNIRP) a zahrnují velkou bezpečnostní rezervu, určenou k zajištění bezpečnosti všech osob bez ohledu na věk a zdravotní stav.

Směrnice o vystavění se rádiovým vlnám používají měrnou jednotku známou jako Specifická míra absorpce nebo SAR. Limit SAR pro mobilní zařízení je 2,0 W / kg.

**Poznámka**: Další informace o hodnotách SAR, týkajících se vašeho přístroje, naleznete v Rychlé uživatelské příručce.

## 1.2 Směrnice RoHS

Prohlášení o shodě s požadavky Pravidel správy elektronického odpadu, 2011 (přijatém Sdělením S.O.1035 (e) Ministerstva životního prostředí a lesů).

Výrobek je v souladu s požadavky pravidla 13 z Pravidel o elektronickém odpadu. Obsah nebezpečných látek, s výjimkou žádostí uvedených v příloze II z Pravidel o elektronickém odpadu:

- 1. Olovo (Pb) ne více než 0,1% hmotnosti;
- 2. Kadmium (Cd) ne více než 0,01% hmotnosti;
- 3. Rtuť (Hg) ne více než 0,1% hmotnosti;
- 4. Šestimocný chrom (Cr6+) ne více než 0,1% hmotnosti;
- 5. Polybromované bifenyly (PBB) ne více než 0,1% hmotnosti;
- 6. Polybromované difenylethery (PBDE) ne více než 0,1% hmotnosti.

### 1.3 Adekvátní likvidace

(Elektrický a elektronický odpad) Toto označení na výrobku, jeho příslušenství nebo dokumentaci znamená, že výrobek a jeho elektronické příslušenství (např. nabíječka, sluchátka, USB kabel) by neměly být likvidovány s domovním odpadem. Toto EEE je v souladu s RoHS.

Tato značka na baterii, návodu nebo obalu znamená, že baterie v tomto výrobku by se neměly likvidovat s ostatním komunálním odpadem.

### 1.4 Prohlášení o shodě EU

Santok Ltd, Unit L Braintree Industrial Estate, Braintree Road, Middlesex, HA4 0EJ, UK. Santok Ltd prohlašuje, že [všechny základní testy rádiové frekvence byly provedeny, a že výrobek je v souladu se všemi základními požadavky R&TTE 1995/5/EC.

## 1.5 Bezpečné používání telefonu

## Na cestě

Používání telefonu při jízdě je v mnoha zemích nezákonné. Prosím, řiď te se místními zákony a pokaždé jezděte bezpečně.

## Blízko citlivé elektroniky

Nepoužívejte mobilní telefon v blízkosti citlivých elektronických zařízení - zejména zdravotnických prostředků, jako jsou kardiostimulátory - protože by to mohlo způsobit jejich nefunkčnost. Mohou také narušit fungování požárních hlásičů a jiných, automaticky kontrolovaných zařízení.

Pro více informací o tom, jak váš telefon ovlivňuje kardiostimulátory nebo jiné elektronické zařízení, se obraťte na výrobce nebo místního distributora.

Váš telefon může způsobovat rušení signálu v blízkosti televizorů, rádií nebo automatizované kancelářské techniky.

## Během letu

Telefon může rušit přístroje letadla. Proto je nezbytné, abyste se řídili leteckými předpisy. Kromě toho, pokud vás personál letecké společnosti požádá, abyste si vypnuli telefon nebo vypnuli jeho bezdrátové funkce, učiňte tak prosím.

# V nemocnici

Váš telefon může zasahovat do běžného provozu zdravotnického zařízení. Dodržujte všechny nemocniční předpisy a vypněte mobil tehdy, když to od vás vyžadují zveřejněné výstrahy a zdravotnický personál.

## ONa čerpací stanici

Nepoužívejte telefon na čerpacích stanicích. Rádiové vlny přenášené bezdrátovým signálem z vašeho telefonu, v důsledku probíhajícího hovoru, mohou vytvářet jiskry v palivu. Telefon v blízkosti paliv, chemikálií nebo výbušnin vypínejte.

## Kolem vody

Uchovávejte telefon mimo dosah vody (nebo jiné tekutiny). Není to vodotěsný model.

## Provádění oprav

Nikdy nerozebírejte svůj telefon. Prosím, využijte autorizovaný servis. Neautorizované opravy by mohly porušit podmínky vaší záruky.

## TPoškozená anténa

Nepoužívejte telefon tehdy, je-li anténa poškozena, protože by to mohlo způsobit zranění.

## Kolem dětí

Udržujte svůj mobilní telefon mimo dosah dětí. Nikdy by neměl být použitý jako hračka a nemusí mít dobrý vliv na jejich zdraví.

## Originální příslušenství

Používejte pouze originální příslušenství dodané s telefonem nebo to, schválené výrobcem. Používání neschváleného příslušenství může ovlivnit výkon, zrušit platnost záruky, porušit národní předpisy týkající se používání mobilních telefonů nebo dokonce způsobit zranění.

## 🛞 blízkosti výbušnin

Vypínejte telefon v nebo blízko oblastí, kde jsou používány výbušné materiály. Vždy dodržujte místní zákony a vypněte telefon na požádání.

## **O**Tísňové volání

Pro uskutečnění tísňového volání musí být telefon zapnutý a být v oblasti, kde je pokrytí sítě. Vytočte národní číslo tísňového volání a stiskněte tlačítko "Odeslat". Vysvětlete, kde přesně jste a neskládejte, dokud nedorazí pomoc.

**Poznámka:** Některé mobilní telefony nemusí podporovat všechny funkce popsané v této příručce kvůli problémům se sítí či rádiovým přenosem. Některé sítě ani nepodporují službu tísňového volání. Proto se nespoléhejte pouze na mobilní telefon jako první pomoc pro mimořádně kritickou komunikaci. Obraťte se na provozovatele lokální síti.

## Provozní teplota

Provozní teplota pro telefon je mezi 0 a 40 stupňů Celsia. Prosím, nepoužívejte telefon mimo tento rozsah. Používání telefonu při příliš vysoké nebo příliš nízké teplotě může způsobit problémy.

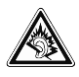

Velmi hlasitý dlouhodobý poslech může poškodit Váš sluch!

## 2 Váš telefon

### 2.1 Přehled

Váš telefon je založen na platformě Android, která vám umožňuje používat mnoho funkcí v telefonu spolu s jeho hlavní funkcí hovorů. Některé z důležitých funkcí telefonu jsou poskytování e-mailového klienta, mapu pro GPS, Bluetooth pro bezdrátový přenos dat nebo pro připojení k bezdrátovému zařízení pro různé účely. Telefon také poskytuje datové vybavení řízené SIM kartou, stejně tak i Wi-Fi, abyste na smartphonu mohli využívat internet přes Wi-Fi.

## 3 Začínáme

## 3.1 Instalace SIM karty a baterie

SIM karta obsahuje užitečné informace, včetně vašeho telefonního čísla, PIN (osobní identifikační číslo), PIN2, PUK (osobní odblokovací kód), PUK2 (PIN2 klíč k odemčení), IMSI (International Mobile Subscriber Identity), informací o síti, seznamu kontaktů a dat krátkých zpráv.

**Poznámka**: Po vypnutí mobilního telefonu počkejte několik sekund před vyjmutím nebo vsunutím SIM karty.

Při zacházení se SIM kartou buďte opatrní, protože třením nebo ohýbáním dojde k poškození SIM karty.

Náležitě udržujte mobilní telefon a jeho příslušenství, jakými jsou SIM karty, mimo dosah dětí.

- 1. Stiskněte a podržte vypínač pro vypnutí mobilního telefonu.
- **2.** Vložte SIM kartu do slotu pro SIM kartu.
- 3. Vložte kartu SD / Micro SD kartu do slotu pro SD karty.
- 4. Vložte baterii do prostoru pro baterii.

Poznámka: SD karta je miniaturní objekt. Udržujte ji mimo dosah dětí ze strachu, že by ji

děti mohly spolknout!

## 3.2 Nabíjení baterie

Před prvním použitím zařízení, je třeba nabít baterii do plna.

- Nesprávné připojení nabíječky může způsobit vážné poškození zařízení. Záruka se nevstahuje na jakékoliv poškození, způsobené nesprávným používáním.
- 2. Po nabití přístroje se ujistěte, že je odpojen ze zásuvky nabíjení.

**Poznámka:** Ujistěte se, že přípojka nabíječky, sluchátek, a USB kabelu je vložena správným směrem (jak je znázorněno na obrázku níže). Jejich vložením v nesprávném směru, může dojít k poruše nabíjení nebo jiným problémům.

Před nabíjením se ujistěte, že standardní napětí a frekvence místní elektrické sítě odpovídá stanovenému napětí a elektrické energii cestovní nabíječky. Také se vždy ujistěte, že používáte nabíječku dodanou nebo doporučenou dodavatelem.

#### 3.2.1 Optimalizace životnosti baterie

Životnost baterie můžete prodloužit mezi dvěma nabíjeními vypnutím funkci, které zrovna nepotřebujete. Můžete také sledovat, jak aplikace a systémové zdroje spotřebovávají energii baterie.

Aby byl zaručen optimální výkon baterie, prosím, dodržujte následující pravidla: Vypněte bezdrátové přenášení dat, které nepoužíváte.

Pokud nepoužíváte Wi-Fi, Bluetooth nebo GPRS, vypněte je pomocí aplikace Nastavení. Ztlumte jas obrazovky a nastavte kratší interval vypnutí obrazovky.

Vypněte automatickou synchronizaci pro Gmail, Kalendář, Kontakty a jiné aplikace. **Poznámka:** Na domovské obrazovce stiskněte ikonu Menu a stiskněte Nastavení> Zařízení> Baterie. Ve složce Využití baterie jsou zobrazeny aplikace, které spotřebovaly baterii, od největšího využití baterie po nejmenší. V horní části obrazovky je zobrazen čas, kdy jste byli naposledy připojen k nabíječce nebo pokud jste k ní právě připojen, jak dlouho jste využívali energii z baterie, než jste se připojili k nabíječce. Zobrazí se každá aplikace nebo služba, která během té doby spotřebovala baterii, podle množství energie, kterou využila. Dotkněte se aplikace na obrazovce ve Využití baterie, abyste zjistili podrobnosti o spotřebě energie. Různé aplikace nabízejí různé druhy informací.

#### 3.3 Propojení do sítí a zařízení

Váš telefon lze připojit k různým sítím a zařízením, včetně mobilních sítí pro přenos hlasu a dat, datovým sítím Wi-Fi a zařízením Bluetooth, jako jsou sluchátka s mikrofonem. Telefon také můžete připojit k počítači, pro přenesení souborů z SD karty telefonu a sdílení svého mobilního datového připojení přes USB.

#### 3.3.1 Připojení k mobilním sítím

Při sestavování telefonu se SIM kartou je telefon nakonfigurován pro používání mobilních sítí poskytovatelů pro hlasové hovory a pro přenos dat.

#### 3.3.2 Připojení k sítím WiFi

Wi-Fi je technologie bezdrátových sítí, která poskytuje přístup k internetu na volnou vzdálenost až 100 metrů, v závislosti na Wi-Fi routeru a vašeho okolí.

Stiskněte *Nastavení*> *Připojení a sítě*> *Wi-Fi*. Odškrtněte Wi-Fi pro jeho zapnutí. Telefon vyhledá dostupné sítě a zobrazí názvy těch, které najde. Zabezpečené sítě jsou označeny ikonou se zámkem.

Poznámka: V případě, že telefon najde síť, ke které jste byli předtím připojeni, připojí se k ní.

Stisknutím sítě se k ní připojíte. Pokud je síť otevřená, budete vyzváni k potvrzení, že se chcete připojit k této síti, stisknutím Připojit. Pokud je síť zabezpečená, budete vyzváni k zadání hesla nebo jiných pověření.

#### 3.3.3 Připojení k zařízením Bluetooth

Bluetooth je bezdrátová komunikační technologie krátkého dosahu, kterou mohou využívat zařízení pro výměnu informací do vzdálenosti přibližně 8 metrů. Nejběžnějšími zařízeními Bluetooth jsou sluchátka pro volání nebo poslech hudby, hands-free sady pro automobily a další přenosná zařízení, včetně laptopů a mobilních telefonů.

Klikněte na Nastavení> Připojení a sítě> Bluetooth. Odškrtněte Bluetooth pro jeho zapnutí. Je nutné spárovat telefon se zařízením ještě předtím, než se k němu budete moci připojit. Poté, co spárujete telefon se zařízením, zůstávají obě zařízení spárována, dokud jejich "neodpárujete".

Telefon vyhledá a zobrazí identifikátory všech dostupných zařízení Bluetooth v dosahu. V případě, že zařízení, které chcete spárovat, není v seznamu, udělejte ho zjistitelným.

### 3.4 Připojení k počítači přes USB

Telefon můžete připojit k počítači pomocí USB kabelu, pro přenášení hudby, obrázků a dalších souborů mezi SD kartou telefonu a počítačem.

## 3.5 Používání dotykové obrazovky

#### 3.5.1 Tipy pro dotykovou obrazovku

• Dotek

Pro řízení položek na obrazovce, jako jsou aplikace a ikony, pro psaní písmen a symbolů pomocí klávesnice na obrazovce nebo pro stisknutí tlačítek na obrazovce, se je jednoduše dotkněte prstem.

#### Dotknout a podržet

Dotkněte se a podržte položku na obrazovce stisknutím a nedvihnutím prstu, dokud nedojde k akci. Chcete-li například otevřít nabídku pro přizpůsobení domovské obrazovky, stisknete prázdnou část na domovské obrazovce, dokud se neotevře menu.

Přesouvat

Dotkněte se a chvíli podržte položku, a pak, bez zvednutí prstu, přesuňte prst po obrazovce, dokud nedosáhnete svého cíle.

#### Přesunutí nebo posunutí

Pro přesunutí nebo posunutí, rychle přetáhněte prst po povrchu obrazovky, bez zastavení při prvním dotyku s obrazovkou (abyste místo toho nepřesunuli položku). Například, posunujte obrazovku nahoru nebo dolů pro procházení seznamem.

#### Uzamčení obrazovky

Pokud je povoleno Uzamčení obrazovky v nastaveních Zabezpečení, stiskněte vypínač pro uzamčení telefonu. Pomáhá to zabraňovat nechtěnému stisknutí klávesnice a stejně i úspoře energie. Pokud je aktivována funkce Spánek v nastaveních Obrazovky, tak poté, co byl telefon nečinný, se po nastavené době displej automaticky zablokuje z důvodu úspory energie.

Odemknutí obrazovky

Stiskněte vypínač pro zapnutí telefonu. Objeví se zamčená obrazovka. Dotkněte se a přesuňte prst doprava pro odemknutí obrazovky a zobrazí se obrazovka tak, jak byla naposledy uzamčena.

#### 3.6 Používání klávesnice na obrazovce

Text zadáváte pomocí klávesnice na obrazovce. V některých aplikacích se otevírá klávesnice automaticky. V jiných případech se dotkněte textového pole, do kterého chcete zadat text, aby se otevřela klávesnice. Text můžete také místo psaní zadávat hlasem, pomocí zvolení Rozpoznávání řeči.

#### 3.6.1 Pro zadávání textu

Dotkněte se textového pole a otevře se klávesnice na obrazovce. V některých aplikacích se otevírá klávesnice automaticky. V jiných případech se dotkněte textového pole, do kterého chcete zadat text, aby se otevřela klávesnice.

#### 3.6.2 Dotýkejte se kláves na klávesnici, abyste psali.

Znaky, které jste zadali, se zobrazí v textovém poli, s návrhy pro slovo, které píšete níže. Pro vymazání znaků použijte ikonu Smazat nalevo od kurzoru. Po dokončení psaní stiskněte tlačítko Zpět pro zavření klávesnice.

#### 3.7 Vytáčení hovorů

#### 3.7.1 Vytáčení hovoru na číslo v kontaktech

Stiskněte ikonu Telefonu nebo ikonu aplikace telefonu na domovské obrazovce, vyberte záložku 'Kontakty'. Přesouvejte se nebo posouvejte směrem nahoru / dolů pro zvolení cílového kontaktu. Pak můžete stisknout ikonu vytáčení pro zahájení hovoru.

#### 3.7.2 Vytáčení hovoru na číslo v seznamu hovorů

Stiskněte ikonu Telefonu nebo ikonu aplikace telefonu na domovské obrazovce, pak vyberte kartu seznamu hovorů. Přesouvejte se nebo posouvejte směrem nahoru / dolů pro zvolení a stisknutí cílového kontaktu. Pak můžete zahájit hovor.

#### 3.7.3 Přijetí příchozích hovorů

- Stiskněte ikonu Přijmout pro přijetí příchozího hovoru.
- Stiskněte ikonu Ukončit pro ukončení aktuální konverzace.
- Pro odmítnutí příchozího hovoru stiskněte ikonu Odmítnout.

#### 3.7.4 Správa více hovorů

Pokud přijmete nový hovor, když jste již navázali hovor, můžete stisknout ikonu Přijmout pro přijetí aktuálního hovoru.

## 4 Používání Menu

#### 4.1 Zálohování Obnovení

Tuto funkci můžete použít pro zálohování nebo obnovení dat telefonu.

Pro zálohování nebo obnovení svého telefonu, přejděte z domovské obrazovky do, Menu> Nastavení> Zálohování a obnovení (v sekci osobní). Tam budete moci zálohovat svá data s účtem Google. Uvědomte si, že "Obnovení dat" vymaže všechna data na vašem zařízení (hudbu, kontakty, soubory, aplikace, atd.).

### 4.2 Prohlížeč

Prohlížeč můžete použít k prohlížení webových stránek a hledání informací na webu. Po otevření Prohlížeče se otevře domovská stránka. Webová adresa (URL) aktuální stránky se zobrazí v horní části okna.

#### 4.2.1 Chcete-li přejít na webovou stránku, nebo vyhledávání na webu

Dotkněte se pole adresy URL v horní části obrazovky Prohlížeče. Zadejte adresu (URL) webové stránky. Případně zadejte slova, která chcete vyhledávat. Při psaní textu predkladá webový vyhledávač návrhy webových stránek a dotazů.

#### 4.2.2 Chcete-li obnovit aktuální stránku

Stiskněte ikonu Menu a zobrazí se volba rozhraní, pak můžete stisknout Aktualizovat pro obnovení aktuální webové stránky.

#### 4.2.3 Pro přiblížení nebo oddálení webové stránky

Mírným posunutím prstu po obrazovce odhalíte Ovladač zoomu. Stiskněte plus nebo minus na Ovladači zoomu pro přiblížení nebo oddálení.

#### 4.2.4 Chcete-li najít text na webové stránce

Stiskněte ikonu Menu a stiskněte tlačítko Více> Najít na stránce. Zadejte text, který hledáte. Jak píšete, první slovo s odpovídajícími znaky je zvýrazněné na obrazovce, a další shody jsou označeny rámečkem. Stiskněte levou nebo pravou šipku pro přejetí na položku a zvýraznění předchozího nebo dalšího odpovídajícího slova.

#### 4.2.5 Kopírování textu z webové stránky

Otevřete webovou stránku a přejděte na začátek textu, který chcete kopírovat, stiskněte ikonu Menu a stiskněte tlačítko Více> Vybrat text. Přetažením prstu označíte text, který chcete kopírovat. Dotkněte se vybraného textu a text se zkopíruje do přechodné paměti.

#### 4.2.6 Navigace mezi webovými stránkami

Na webové stránce můžete otevírat odkazy, přecházet tam a zpět a přezkoumat svou historii prohlížení, stejně jako v jiných webových prohlížečích.

**Pro otevření odkazu:** Stiskněte odkaz pro jeho otevření. Odkazy, které stisknete, jsou zvýrazněny oranžově, dokud se neotevřou v okně webové stránky, na které odkazují. Chcete-li procházet tam a zpět mezi stránkami, které jste otevřeli: stiskněte tlačítko Zpět nebo ikonu Menu> vpřed.

**Pro zobrazení historie prohlížeče:** Při procházení webu, Prohlížeč udržuje informace o navštívených stránkách, které vám pomohou najít cestu zpět později. Stiskněte ikonu, která se nachází na pravé straně pole URL, pak stiskněte záložku Historie, a pak si můžete prohlédnout historii prohlížeče. Vyberte záložku Nejnavštěvovanější, kde můžete zobrazit seznam nejnavštěvovanějších webových stránek.

#### 4.2.7 Práce s více okny prohlížeče

Můžete otevřít až několik oken prohlížeče najednou a přepínat mezi nimi. Chcete-li otevřít nové okno prohlížeče, stiskněte ikonu Menu> Nové okno; Nová okna se otevírají z vaší domovské stránky.

Chcete-li přepínat mezi okny Prohlížeče, stiskněte ikon Menu> Okna. Zde jsou uvedeny všechna vaše otevřená okna. Podle potřeby si zvolte jedno z nich.

Chcete-li zavřít okno Prohlížeče, stiskněte ikonu Menu> Okna. Zde jsou uvedeny všechna vaše otevřená okna. Stisknutím ikony Zavřít na pravé straně každého otevřeného okna jej můžete zavřít.

#### 4.2.8 Stahování souborů

Můžete si stahovat soubory, a dokonce i aplikace z webové stránky. Soubory, které stáhnete, jsou uloženy na SD kartě.

Chcete-li stáhnout soubor: Různé webové stránky nabízejí různé mechanismy pro stahování obrázků, dokumentů, aplikací a dalších souborů. Stiskněte a podržte obrázek nebo odkaz na soubor nebo na jinou webovou stránku. V nabídce, která se otevře, stiskněte tlačítko Uložit. Pokud je soubor ve formátu podporovaném aplikací v telefonu, je stažen na SD kartu. Stiskněte ikonu Menu a poté stiskněte Více> Stažené soubory, kde najdete seznam stažených souborů. Chcete-li odstranit soubor, stačí stisknout označené okénko, které se nachází na levé straně staženého souboru, přičemž vyskočí okénko s možnostmi, ve kterém si můžete vybrat Odstranit pro odstranění zbytečné souboru.

#### 4.2.9 Práce se záložkami

Otevřete webovou stránku pro vytvoření záložky, stiskněte ikonu Menu> Záložky, kde si můžete prohlédnout záložky zobrazeny ve stylu miniatur.

Stiskněte a podržte záložku, přičemž vyskočí okénko s možnostmi. Tam můžete provést následující operace se záložkami: Otevřít, Otevřít v novém okně, Upravit záložku, Přidat zkratku pro Domov, Sdílet odkaz, Kopírovat odkaz URL, Odstranit záložku a nastavit aktuální záložku jako domovskou stránku.

#### 4.3 Kalkulačka

Kalkulačku můžete použít k řešení jednoduchých aritmetických problémů nebo využít její pokročilé operace na řešení rovnic, které jsou složitější.

Zadejte čísla a aritmetické operace na základní obrazovce; Přesuňte základní obrazovku doleva pro otevření pokročilé obrazovky; Stiskněte Del pro odstranění posledního čísla nebo operace, kterou jste zadali. Stisknutím a podržením Del odstraníte vše, co je na displeji. Na obrazovce kalkulačky můžete stisknout ikonu Menu pro přístup k pokročilým funkcím.

#### 4.4 Kalendář

Můžete otevřít kalendář na zobrazení událostí, které jste vytvořili.

Stiskněte ikonu Kalendář v rozhraní hlavní nabídky. Události z každého účtu, přidaného do telefonu a nakonfigurovaný tak, aby se synchronizoval s kalendářem, jsou zobrazeny v kalendáři.

#### Vytvoření události

 Kalendář v telefonu můžete použít pro vytváření událostí. V kterémkoli zobrazení kalendáře stiskněte ikonu Menu> Nová událost, aby se otevřela obrazovka s podrobnostmi události pro novou událost.

- 2. Zadejte název, čas a volitelné, dodatečné podrobnosti o události. Stisknutím ikony plus můžete přidat několik připomenutí. Do políčka Hosté, můžete zadat e-mailové adresy každého, koho chcete pozvat na událost. Více adres oddělte čárkami (,). Pokud lidé, kterým jste poslali pozvánku, používají kalendář Google, obdrží pozvání v aplikaci Kalendář a e-mailem.
- **3.** Stisknutím ikony Menu a stisknutím Zobrazit další možnosti, můžete přidat podrobnosti o události. Přejděte do dolní části obrazovky Podrobnosti o události a stiskněte "Hotovo". Událost se přidá do vašeho kalendáře.

#### Synchronizace a zobrazení kalendářů

- Pokud si přidáte do telefonu, který obsahuje službu kalendář, účet Google nebo účet Microsoft Exchange ActiveSync, a nakonfigurujete tento účet k synchronizaci události kalendáře s telefonem, události z tohoto kalendáře se přidají a průběžně aktualizují v kalendáři na telefonu.
- 2. Na obrazovce kalendáře stiskněte ikonu Menu a stiskněte Kalendáře na zobrazení> Kalendáře, kde můžete nastavit, zda jsou kalendáře uložené v telefonu nebo jsou viditelné. Obrazovka kalendáře zobrazuje všechny kalendáře, které jste přidali nebo podléhají účtu, který je nakonfigurován pro synchronizaci událostí s telefonem, zorganizovaných přes účet.
- **3.** Stiskněte název účtu pro zobrazení nebo skrytí jeho kalendáře ve vašem telefonu. Ikona na pravé straně každého kalendáře ukazuje, zda jsou jeho události synchronizovány s telefonem a zda jsou viditelné v Kalendáři.

#### Změna nastavení kalendáře

Můžete změnit způsob, jakým kalendář zobrazuje událost a jak vás upozorňuje na nadcházející události. Otevřete zobrazení kalendáře, stiskněte ikonu menu a stiskněte nastavení.

#### 4.5 Historie hovorů

Tuto funkci můžete použít pro správu hovorů:

Všechny: Všechny hovory budou v seznamu.

**Zmeškané**: Můžete zobrazit seznam zmeškaných hovorů. Pokud máte nějaké zmeškané hovory, můžete přetáhnout Kolonku oznámení dolů, abyste ji viděli.

Odchozí: Můžete si prohlédnout a spravovat volaná čísla.

Příchozí: Můžete si prohlédnout a spravovat přijaté hovory.

#### 4.6 Kamera

Stiskněte ikonu Kamera v rozhraní hlavní nabídky nebo na domovské obrazovce, kamera se otevře v režimu na šířku, připravená na fotografování. V tomto režimu můžete stisknout ikonu kamery pro vytvoření fotografie, stisknout ikonu fotografie a posunout prst vpravo pro přepínání mezi fotkou, videem a panoramatickým záběrem.

**Poznámka:** *Pro zobrazení okénka možností můžete také stisknout ikonu menu. Můžete přepnout do režimu videokamery.* 

#### 4.7 Hodiny

Stiskněte ikonu Hodin na domovské obrazovce nebo v rozhraní hlavní nabídky. Budík můžete nastavit úpravou přítomného alarmu nebo přidáním nového. Můžete také využít světový čas, Časovač a Stopky.

### 4.8 Stažené soubory

Prostřednictvím této funkce můžete zobrazit seznam souborů a aplikací, které jste stáhli ze sítě.

### 4.9 Email

Aplikaci E-mail můžete využít k čtení a odesílání e-mailů. Na výběr máte z množství emailových adres.

Stiskněte ikonu e-mailu pro jeho zapnutí. V případě, že e-mailový účet nebyl zřízen, můžete ho nastavit v několika krocích.

#### 4.9.1 Založení účtu

Vytvořte a/nebo zadejte e-mailovou adresu a heslo účtu pro poskytovatele e-mailové služby, u kterého si přejete nastavit účet.

#### 4.9.2 Nastavení účtu

- Nastavte frekvenci kontroly doručené pošty.
- Nastavte automaticky Odeslat e-mail z tohoto účtu.
- Nastavte Upozornit při příchodu e-mailu.
- Nastavte Synchronizovat kontakty, kalendář nebo e-mail z tohoto účtu.
- Nastavte Automaticky stahovat přílohy při připojení k Wifi.

#### 4.9.3 Vytvoření a odeslání e-mailu

Chcete-li vytvořit a poslat e-mail:

- 1. Stiskněte ikonu Vytvořit pro vytvoření nového e-mailu.
- 2. Zadejte e-mailovou adresu (adresy) pro zamýšleného příjemce (příjemců).
- **3.** Stiskněte Menu  $\rightarrow$  Připojit soubor pro připojení souboru.
- Stiskněte Menu → Přidat CC / BCC pro přidání kopie nebo slepé kopie tohoto emailu dalším kontaktům.
- 5. Po dokončení e-mailu, stiskněte ikonu Poslat pro odeslání e-mailu. Stiskněte ikonu složky pro zkontrolování stavu účtu. Při každém e-mailovém účtu je pět výchozích složek, tj. Doručené, Koncepty, Pošta k odeslání, Odeslané a Koš. Chcete-li zobrazit odeslané e-maily, otevřete složku Odeslané a stiskněte ikonu Aktualizovat.

## 4.10 Facebook

Pomocí této funkce můžete použít Facebook tehdy, když máte účet na Facebooku a přihlásili jste se do něj.

Poznámka: Pro používání této funkce musíte být připojeni k internetu.

#### 4.11 Správce souborů

Telefon podporuje paměťové karty SD. Pro pohodlné spravování různých adresářů a souborů na SD kartě můžete použít Správce souborů.

#### 4.12 Baterka

Pomocí této funkce můžete zapnout / vypnout baterku. Přejetím prstu dvakrát dolů z horní části obrazovky umožňuje kliknout na ikonu baterky, čímž ji zapnete/vypnete.

#### 4.13 FM Rádio

Prosím, zapojte do zařízení kompatibilní sluchátka, a pak zapněte rádio. Kabel sluchátek může být použit jako anténa FM. Při poslechu rádia, si prosím, přiměřeně upravte hlasitost. Nepřetržité poslouchání při vyšší hlasitosti je škodlivé pro vaše uši.

### 4.14 Galerie

Pomocí této funkce je možné si prohlížet i obrázky, i videa pořízené kamerou nebo uložené na SD kartě.

## 4.15 Gmail

Je to e-mail poskytovaný společností Google. Pro jeho používání si prostudujte E-mail.

### 4.16 Google

Pomocí této funkce, kterou poskytuje společnost Google, můžete vyhledávat podle hlasu nebo zadávat některá slova.

### 4.17 Google nastavení

Prostřednictvím této funkce můžete nastavit mnoho aplikací Google.

### 4.18 Hangouts

Jedná se o aplikaci pro zasílání zpráv od společnosti Google. Před jejím používáním se přihlaste se do svého účtu Google.

#### 4.19 Mapy

Pomocí této funkce můžete využívat Google mapy.

## 4.20 Zprávy

Zprávy slouží k výměně textových zpráv (SMS) a multimediálních zpráv (MMS) mezi vámi a přáteli s mobilními telefony.

#### 4.20.1 Odeslání zprávy

- **1.** Stiskněte ikonu zprávy na domovské obrazovce a stiskněte ikonu Nová zpráva pro vytvoření nové zprávy.
- 2. Zadejte jméno kontaktu nebo telefonní číslo do políčka 'Komu'. Při zadávání údajů se zobrazí všechny odpovídající kontakty. Stiskněte a vyberte navrhovaný kontakt nebo více kontaktů než příjemce (ů) zprávy.
- **3.** Stiskněte, Vložte zprávu pro vytvoření zprávy. Stisknutím vyberte šablonu zprávy.
- **4.** Po dokončení zprávy stiskněte ikonu Odeslat, která je vedle ikony šablony, pro odeslání zprávy.

#### 4.20.2 Šablona zprávy

Šablony zpráv mohou ušetřit váš čas při úpravě zprávy podobného formátu. Chcete-li vytvořit šablonu zprávy:

Stiskněte ikonu zprávy na domovské obrazovce a stiskněte položku nastavení aplikace pro vložení zprávy.

Stiskněte Šablona zprávy pro vytvoření nebo upravení šablony zprávy.

### 4.21 Prohlížeč

Prohlížeč můžete použít k prohlížení webových stránek a hledání informací na webu. Po otevření Prohlížeče se otevře domovská stránka. Webová adresa (URL) aktuální stránky se zobrazí v horní části okna.

#### 4.21.1 Chcete-li přejít na webovou stránku, nebo vyhledávání na webu

Dotkněte se pole adresy URL v horní části obrazovky Prohlížeče. Zadejte adresu (URL) webové stránky. Případně zadejte slova, která chcete vyhledávat. Při psaní textu predkladá webový vyhledávač návrhy webových stránek a dotazů.

#### 4.21.2 Chcete-li obnovit aktuální stránku

Stiskněte ikonu Menu a zobrazí se volba rozhraní, pak můžete stisknout Aktualizovat pro obnovení aktuální webové stránky.

#### 4.21.3 Pro přiblížení nebo oddálení webové stránky

Mírným posunutím prstu po obrazovce odhalíte Ovladač zoomu. Stiskněte plus nebo minus na Ovladači zoomu pro přiblížení nebo oddálení.

#### 4.21.4 Kopírování textu z webové stránky

Prstem dlouho stiskněte text, který chcete kopírovat. Tím se objeví možnosti, vyberte možnost Vybrat text pro zvolení textu, který chcete, a pak stiskněte ikonu v pravém horním rohu obrazovky pro kopírování nebo sdílení textu.

#### 4.21.5 Navigace mezi webovými stránkami

Na webové stránce můžete otevírat odkazy, přecházet tam a zpět a přezkoumat svou historii prohlížení, stejně jako v jiných webových prohlížečích.

Pro otevření odkazu: Stiskněte odkaz pro jeho otevření. Odkazy, které stisknete, jsou zvýrazněny oranžově, dokud se neotevřou v okně webové stránky, na které odkazují. Chcete-li přejít zpět a vpřed mezi stránkami, které jste otevřeli, stiskněte klávesu Zpět nebo stiskněte dopředu.

#### 4.21.6 Práce se záložkami

Otevřete webovou stránku pro vytvoření záložky, stiskněte ikonu Menu> Záložky, kde si můžete prohlédnout záložky zobrazeny ve stylu miniatur.

Stiskněte a podržte záložku, přičemž vyskočí okénko s možnostmi. Tam můžete provést následující operace se záložkami: Otevřít, Sdílet odkaz, Kopírovat adresu odkazu, Upravit záložku a Odstranit ze záložek.

#### 4.22 Hudba

Hudba přehrává zvukové soubory, které jsou uloženy na SD kartě telefonu, takže před tím, než otevřete Hudba, musíte zkopírovat audio soubory z počítače na SD kartu. Hudba podporuje širokou škálu formátů zvukových souborů, abyste mohli přehrávat hudbu zakoupenou v internetových obchodech, zkopírovanou z vaší sbírky CD, a tak dále.

#### 4.22.1 Chcete-li otevřít Hudba a zobrazit hudební knihovnu

Stiskněte ikonu Hudba v rozhraní hlavní nabídky nebo na domovské obrazovce. Při kopírování hudby na SD kartu, Hudba vyhledá kartu pro hudební soubory a vytvoří katalog vaší hudby, na základě informací o každém souboru, který je uložen v samotném souboru. To může trvat od několika sekund až po několik minut, v závislosti na tom, kolik souborů jste zkopírovali na SD kartu. Když je katalog dokončen, otevře se obrazovka Knihovna hudby, s kartami, které můžete stisknout pro zobrazení vaší hudební knihovny, uspořádané podle Interpretů, Alba, Skladeb nebo Seznamů skladeb.

**Poznámka:** V případě, že se telefon během stahování hudby přes USB kabel vypne, z důvodu vybití baterie, při jeho zapnutí se objeví "Chyba karty SD '. I při pátém opětovném zapnutí telefonu by se objevila stejná výzva. Za těchto okolností byste měli znovu zapínat telefon, dokud se zobrazí výzva "Chyba SD karty. Formát? ". Prosím, vyberte formát pro formátování vaší SD karty, abyste zajistili, že telefon funguje správně.

Jakékoliv náhlé přerušení během stahování hudby pomocí USB kabelu může mít za následek velké škody na SD kartě.

#### 4.22.2 Přehrávání hudby

Hudbu můžete poslouchat pomocí vestavěného reproduktoru telefonu, prostřednictvím drátových sluchátek, nebo pomocí bezdrátových Bluetooth stereo sluchátek. Stiskněte skladbu v knihovně pro její slyšení. Otevře se obrazovka Přehrávání a skladba, kterou jste stiskli, se začne přehrávat. Obrazovka Přehrávání obsahuje několik ikon, jejichž stisknutím můžete ovládat přehrávání skladeb. V pravém horním rohu obrazovky přehrávání najdete tři ikony funkci. Jejich stisknutím otevřete aktuální seznam skladeb, zapnete náhodné přehrávání nebo opakování aktuálního seznamu skladeb / opakování aktuální skladby (stiskněte dvakrát). Tři ikony funkci, které se nacházejí těsně nad lištou přehrávání, mohou být využity pro řízení procesu přehrávání hudební aplikace. Jejich funkce mohou být definovány následovně: přepnout na poslední skladbu (stisknutím) / přetočit (Stisknutím a podržením), přehrávat / zastavit a přejít na další skladbu (stisknutím) / rychle přetočit vpřed (stisknutím a podržením).

#### 4.22.3 Chcete-li odstranit skladbu z SD karty

Hudbu můžete odstranit z paměťové karty. Stiskněte a podržte skladbu v seznamu knihovny. V menu, které se otevře, stiskněte Odstranit.

#### 4.23 Lidé

Na obrazovce kontaktů, stiskněte ikonu menu a můžete provádět tyto operace:

- Kontakty na zobrazení: můžete vybrat kontakty v různých skupinách pro jejich zobrazení.
- **Import/export**: můžete importovat/exportovat kontakty ze SIM karty nebo paměti; můžete také sdílet viditelné kontakty.
- Účty: můžete se sesynchronizovat s vaším účtem.
- Nastavení: můžete nastavit možnosti zobrazení v tomto rozhraní.
- Odeslat kontakty pomocí SMS/MMS: můžete sdílet své viditelné kontakty přes SMS / MMS.
- Skupinové smazání: Vyberte tuto funkci, a pak můžete označit cílové kontakty.

Chcete-li odstranit všechny kontakty, stačí stisknout vše v horní části obrazovky kontaktů. Nakonec stiskněte tlačítko **OK** a **potvrď'te** odstranění kontaktů.

#### 4.24 Telefon

Stiskněte ikonu telefonu na domovské obrazovce nebo v rozhraní hlavní nabídky. Rozbalte číselník na vytáčení, který se nachází dole uprostřed rozhraní. Stiskněte levou spodní část rozhraní, kde jsou uvedeny čtyři záložky v horní části obrazovky, a můžete vytočit číslo ze seznamu hovorů. Můžete tam také zobrazit všechny kontakty v telefonu a na kartě SIM. **Poznámka**: Během hovoru nemůžete započít nový hovor pomocí otevřeného číselníku na vytáčení, zadáním čísla a stisknutím tlačítka vytáčení. Pokud stisknete tlačítko vytáčení, aktuální konverzace bude podržena.

#### 4.25 Play store

Po přihlášení ke svému účtu Gmail si můžete prohlédnout tisíce aplikací, dostupných v rámci trhu Google s názvem 'Play Store' a stahovat je.

Poznámka: Chcete-li používat tuto aplikaci, prosím, připojte se k internetu.

#### 4.26 Zachycení obrazovky

Stiskněte tlačítko hlasitosti (-) a vypínač současně, abyste udělali "screenshot". Všechny zachycené screenshoty se uloží v galerii.

#### 4.27 Vyhledávaní

Funkce Vyhledávání vám umožňuje otevřít vyhledávací pole pro vyhledávání v telefonu a na webu.

#### 4.28 Nastavení

Aplikace Nastavení obsahuje většinu nástrojů pro přizpůsobení a konfiguraci telefonu.

#### 4.28.1 Připojení a sítě

Pomocí nastavení Připojení a sítě můžete spravovat SIM kartu, konfigurovat a spravovat připojení k sítím a zařízením přes Wi-Fi. V tomto rozhraní můžete také nastavit Bluetooth, využití dat, režim Letadlo, výchozí aplikaci pro SMS, sdílení internetového připojení a přenosný hotspot, VPN a mobilní sítě.

#### SIM KARTY

Pomocí této funkce můžete nastavit SIM kartu

#### 4.28.2 Zařízení

Obrazovka

Můžete nastavit Jas, Tapetu, Automatické otáčení obrazovky, Spánek, Spořiče obrazovky, Velikost písma a Písmo v tomto rozhraní.

Zvukové profily

Existují čtyři profily: Normální, Tichý, Vibrace a Venku. Profily můžete nastavit v závislosti na různých podmínkách. Chcete-li nastavit profily přejděte na Menu> Nastavení> Zvuky a oznámení

#### • Upomínka & Oznámení

Nastavení Oznámení lze provést pomocí této funkcí. Chcete-li spravovat nastavení Oznámení, přejděte na Menu> Nastavení> Zvuky a oznámení

#### • Ukládání

Pomocí nastavení Ukládání můžete monitorovat využité a volné místo na telefonu a na kartě SD a spravovat svou SD kartu. Menu> Nastavení> Ukládání

#### • Baterie

V tomto rozhraní můžete zobrazit stav baterie, úroveň nabití baterie a využití baterie. Menu> Nastavení> Baterie

#### Aplikace

Nastavení Aplikaci můžete využít pro zobrazení podrobnosti o aplikacích nainstalovaných v telefonu, pro správu jejich dat a jejich nucené zastavení, prohlížení a kontrolu aktuálně spuštěných služeb a zobrazení úložiště využívaného aplikacemi, atd.

#### Odstranění aplikace

Tuto funkci můžete použít pro odinstalování aplikací, které jste sami nainstalovali.

#### 4.28.3 Osobní

Poloha

Pomocí této funkce můžete zapnout / vypnout polohu a zvolit si Velmi přesná, Úspora baterie nebo Pouze zařízení. Menu> Nastavení> Poloha

#### • Zabezpečení

Prostřednictvím této funkce můžete nastavit parametry, týkající se bezpečnosti. Menu> Nastavení> Zabezpečení

#### • Účty

Můžete zobrazit, spravovat a odstranit e-mailové účty, Skype, Facebook, Gmail a mnoho jiných účtů, které zde jsou zobrazeny. Menu> Nastavení> Účty

#### • Jazyk a zadávání textu

Pomocí nastavení Jazyk a klávesnice můžete vybrat jazyk pro text v telefonu a pro konfiguraci způsobu jeho zadávání. Menu> Nastavení> Jazyk a zadávání textu

#### • Zálohování a obnovení

V tomto rozhraní můžete zálohovat data a obnovit svůj telefon. Menu> Nastavení> Zálohování a obnovení

#### 4.28.4 Účty

Před použitím této funkce je nutné nejprve přidat účet.

#### 4.28.5 Systém

#### • Datum a čas

Nastavení Datum a čas můžete použít pro nastavení způsobu zobrazení data. Tato nastavení můžete také použít k nastavení vlastního času a časového pásma, namísto získání aktuálního času ze sítě, atd. Menu> Nastavení> Datum a čas

#### Plánované zapnutí / vypnutí

Pomocí tohoto nastavení můžete automaticky zapnout / vypnout telefonu. Menu> Nastavení> Plánované zapnutí a vypnutí

#### Dostupnost

Nastavení Dostupnosti můžete použít pro konfiguraci zásuvných modulů pro dostupnost, které máte nainstalované v telefonu. Menu> Nastavení> Dostupnost

- Tisknutí Pomocí této funkce se můžete připojit k tiskárně a tisknout, co potřebujete. Menu> Nastavení> Tisknutí
- O telefonu Tato funkce umožňuje zobrazit některé informace související s telefonem. Menu> Nastavení> O telefonu

#### 4.29 SIM Tool kit

Služba SIM Tool kit je sada nástrojů SIM karty a jejich funkčnost závisí na SIM kartě a provozovateli sítě. Servisní menu bude automaticky přidáno do menu telefonu tehdy, je-li podporován síťov a SIM kartou.

#### 4.30 Nahrávání zvuku

Použijte tuto funkci pro nahrávání zvukových souborů. Dvě funkční ikony v dolní části obrazovky rekordér odpovídají za spuštění nahrávání a přehrání záznamu.

#### 4.31 Videopřehrávač

S funkcí Video můžete přehrávat videozáznamy v zařízení (například, video, které jste nahráli kamerou) nebo video soubory uložené v kompatibilní SD kartě (pokud je vložena). **Poznámka:** *Pokud jsou v zařízení dostupné video soubory, například, nahráli jste nějaké video soubory pomoci kamery, množství těchto video souborů se zobrazí v závorkách v pravé části filmu.* 

#### 4.32 Hlasové vyhledávání

Pomocí této funkce můžete vyhledávat pomoci hlasu.

#### 4.33 YouTube

Pomocí vyhledávacího pole nebo možnosti hlasového vyhledávání máte přístup k milionům videí dostupných na YouTube. Můžete si jednoduše prohlížet, stahovat a/nebo nahrávat videa. Pokud se přihlásíte k účtu Google, prohlížení bude přesnější a lehčí, protože bude založeno na historii vyhledávání.

## 5 Řešení problémů

Pokud zjistíte nějaké výjimky při zacházení s mobilním telefonem, obnovte původní nastavení, a pak se obraťte na následující tabulku pro vyřešení problému. Pokud problém přetrvává, obraťte se na distributora nebo poskytovatele služeb.

| Potíže / Problémy | Příčiny                             | Řešení                                      |
|-------------------|-------------------------------------|---------------------------------------------|
| Chuba kartu SIM   | SIM karta je poškozená.             | Obraťte se na poskytovatele síťových služeb |
| Chyba Karty Shvi  | SIM karta není na<br>určeném místě. | Zkontrolujte vložení SIM karty              |

|                                                 | Kovová část SIM karty<br>je znečištěná.                                                                                | Očistěte SIM kartu čistým hadříkem                                                   |
|-------------------------------------------------|----------------------------------------------------------------------------------------------------|--------------------------------------------------------------------------------------|
| Špatná kvalita                                  | Blokování signálů.<br>Například, rádiové vlny<br>nelze účinně přenášet v<br>blízkosti vysoké budovy<br>nebo ve sklepě. | Přesuňte se na místo, kde mohou být<br>signály účinně přenášeny                      |
| signálu                                         | Přetížení linky nastává<br>při použití mobilního<br>telefonu ve vysoce<br>frekventovaných<br>hodinách.                 | Vyhněte se používání mobilního<br>telefonu ve vysoce frekventovaných<br>hodinách     |
| Mobilní telefon<br>nelze zapnout                | Energie baterie je<br>vyčerpaná.                                                                                       | Nabijte baterii                                                                      |
| Nedají se vytáčet<br>hovory                     | Blokování hovorů je<br>aktivováno                                                                                      | Zrušte blokování hovorů                                                              |
|                                                 | Karta SIM je neplatná                                                                                                  | Obraťte se na poskytovatele síťových<br>služeb                                       |
| Mobilní telefon se<br>nemůže připojit k<br>síti | Mobilní telefon se<br>nenachází v oblasti<br>služeb sítě GSM                                                           | Přesuňte se do oblasti služeb operátora sítě                                         |
|                                                 | Signál je slabý                                                                                                    | Přesuňte se na místo, kde je kvalita<br>signálu vysoká                               |
|                                                 | Nabíjecí napětí<br>neodpovídá rozsahu<br>napětí uvedeného na<br>nabíječce                                              | Ujistěte se, že nabíjecí napětí<br>odpovídá rozsahu napětí uvedeného na<br>nabíječce |
| Baterie nelze nabít                             | Použití nesprávné<br>nabíječky                                                                                         | Použijte nabíječku speciálně určenou pro mobilní telefon                             |
|                                                 | Špatný kontakt                                                                                                    | Ujistěte se, že nabíječka má dobrý<br>kontakt s mobilním telefonem                   |

## 6 Péče o zařízení

Tento přístroj je výrobkem s mimořádným designem a kvalitou zpracování, a proto je třeba s ním zacházet opatrně. Následující doporučení vám pomohou ochránit váš telefon:

- Pro otření obecné špíny použijte suchý měkký hadřík.
- Nepoužívejte tvrdé utěrky, benzín nebo ředidlo na čištění telefonu, jinak se poškrábe povrch telefonu nebo to bude mít dokonce za následek vyblednutí barev.
- Vždy udržujte malé součásti telefonu mimo dosah dětí.
- Udržujte přístroj v suchu. Srážky, vlhkost a všechny typy kapalin mohou obsahovat minerály, které způsobují rez elektronických obvodů. Pokud váš přístroj navlhne, vyjměte baterii a nechte přístroj zcela vyschnout, před jejím opětovným založením.
- Nepoužívejte a neponechávejte přístroj v prašném a znečištěném prostředí. Jeho pohyblivé části a elektronické součástky se mohou poškodit.
- Neskladujte přístroj ve vysokých nebo nízkých teplotách. Vysoké teploty mohou zkrátit životnost elektronických zařízení a poškodit baterie.
- Nepokoušejte se přístroj otevřít jinak, než je uvedeno v této příručce.
- Nenechte zařízení spadnout na zem, nebouchejte jím ani jím netřeste. Nešetrné zacházení může poškodit vnitřní elektronické obvody a jemnou mechaniku.
- K čištění zařízení nepoužívejte agresivní chemikálie, rozpouštědla ani silné čisticí prostředky. K čištění povrchu přístroje používejte pouze měkký, čistý a suchý hadřík.
- Zařízení nenatírejte. Barva může zalepit pohyblivé součásti přístroje a zabránit správné funkci.
- Používejte pouze pokojové nabíječky.